## 「デジタルどんぐりカード」の利用方法

姫路市民アプリ「ひめパス」に、お子様のどんぐりカードを搭載可能に! 一度登録すれば、デジタルどんぐりカードの二次元バーコードをかざすことで、 市の施設へ簡単に入場できます!

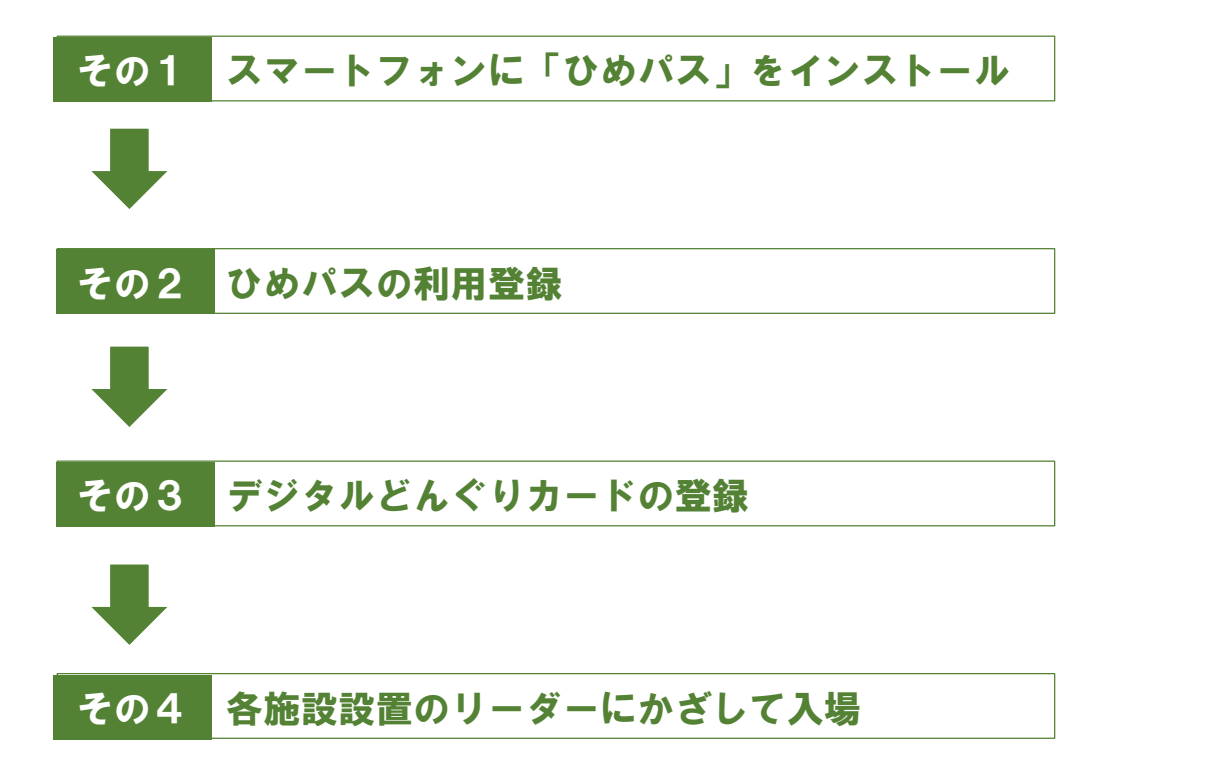

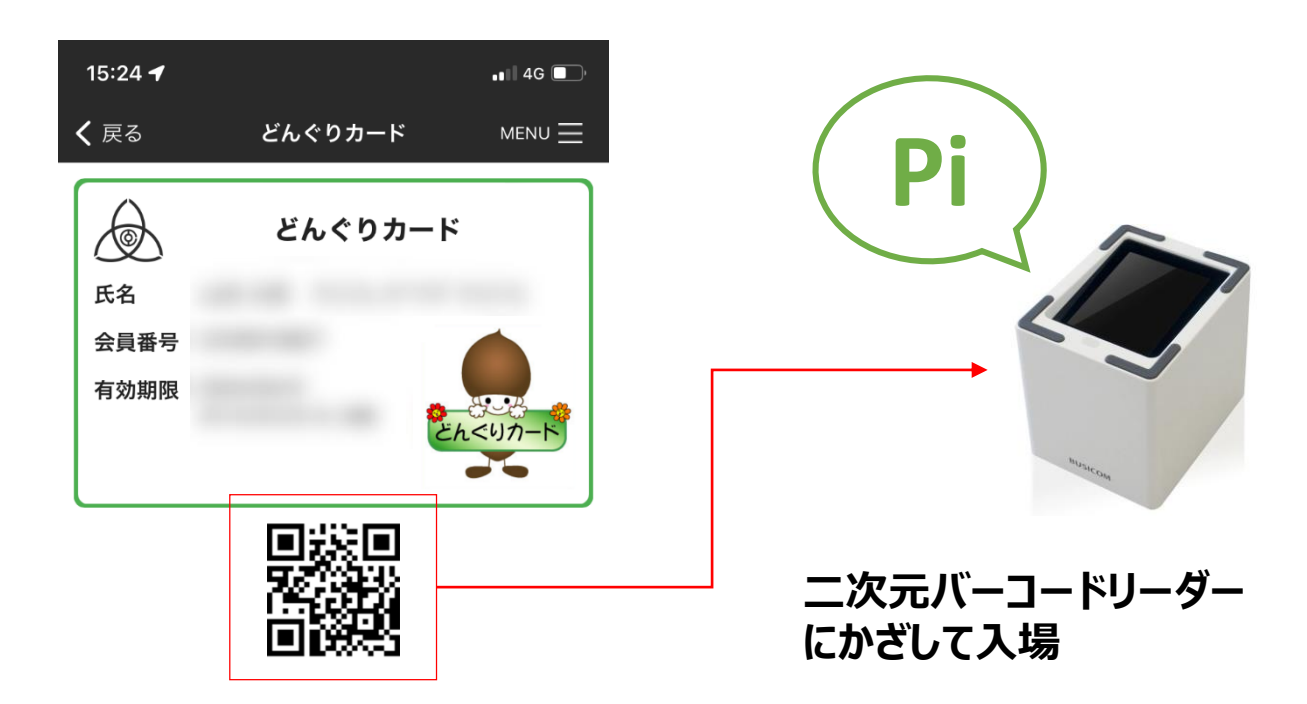

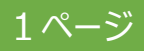

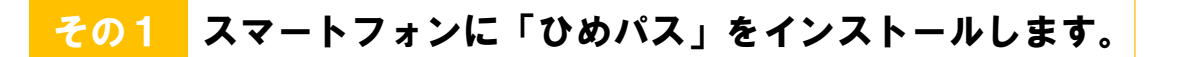

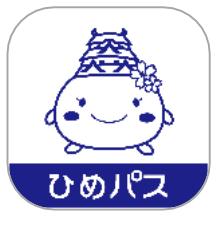

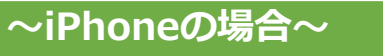

←こちらのQRコードを読み込むと インストール画面に遷移します

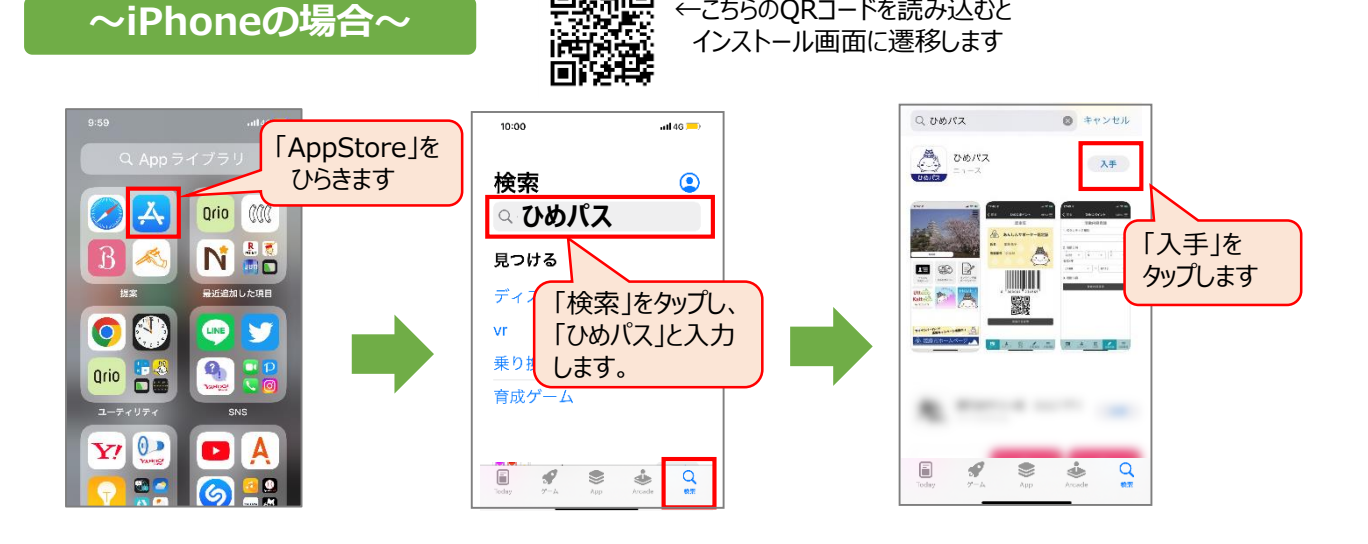

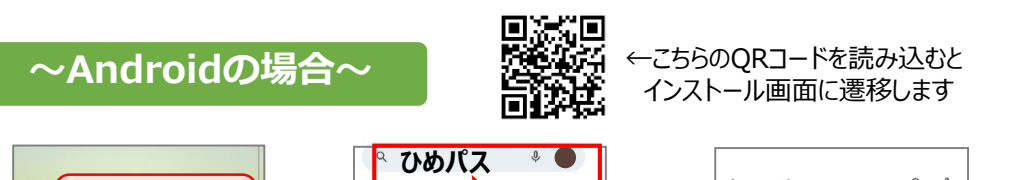

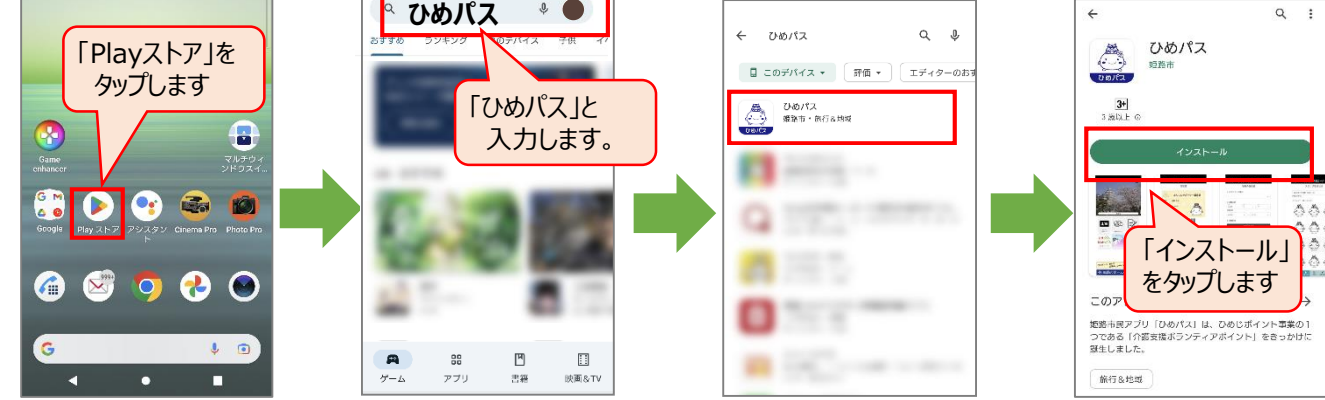

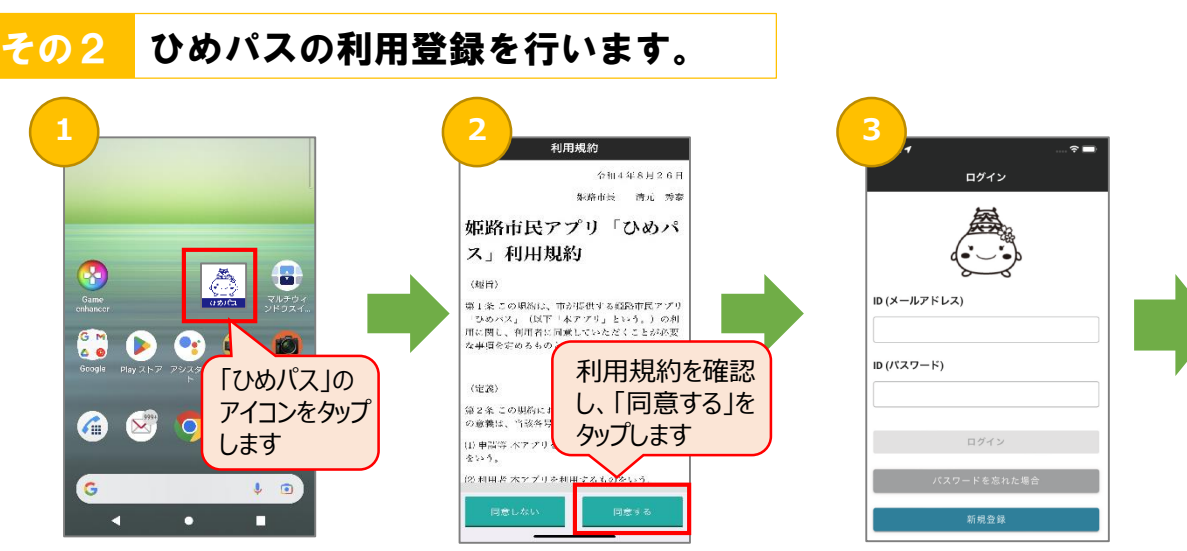

次のページへ

2ページ

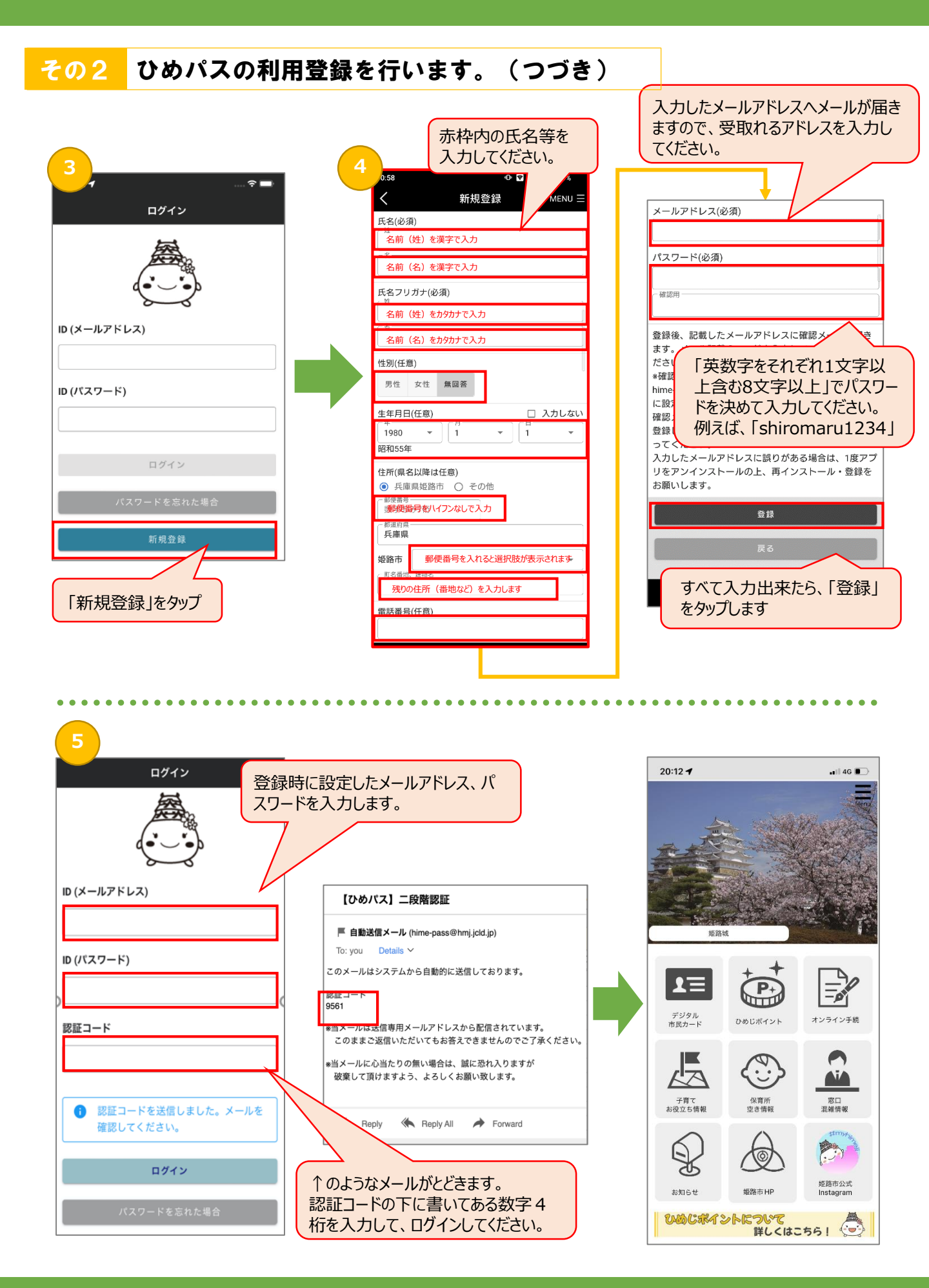

3ページ

## <mark>その3</mark> デジタルどんぐりカードを登録します(その①)

| 1                                                                                                    | <b>2</b><br><sub>果る</sub> デジタル市民カード menu 三 | 3<br>く 戻る デジタル市民カード MENU Ξ                                                                                                    |
|----------------------------------------------------------------------------------------------------|--------------------------------------------|----------------------------------------------------------------------------------------------------|
| A SHUNDA                                                                                                    | 登録カード一覧                                    | ← 登録可能なカード一覧 □    □    □ □ |
|                                                                                                    | $\odot$                                    | どんぐりカード                                                                                                    |
| <u>定</u> 路板<br>デジタル<br>市民カード<br>正日<br>のめじポイント<br>アシライン手術                                                                                                    |                                            |                                                                                                    |
| デ府で<br>お空立ち所報<br>花気の方面<br>空き情報<br>記曲<br>和佐病役<br>田<br>田<br>1<br>田<br>田<br>田<br>田<br>田<br>田<br>田<br>田 |                                            |                                                                                                    |

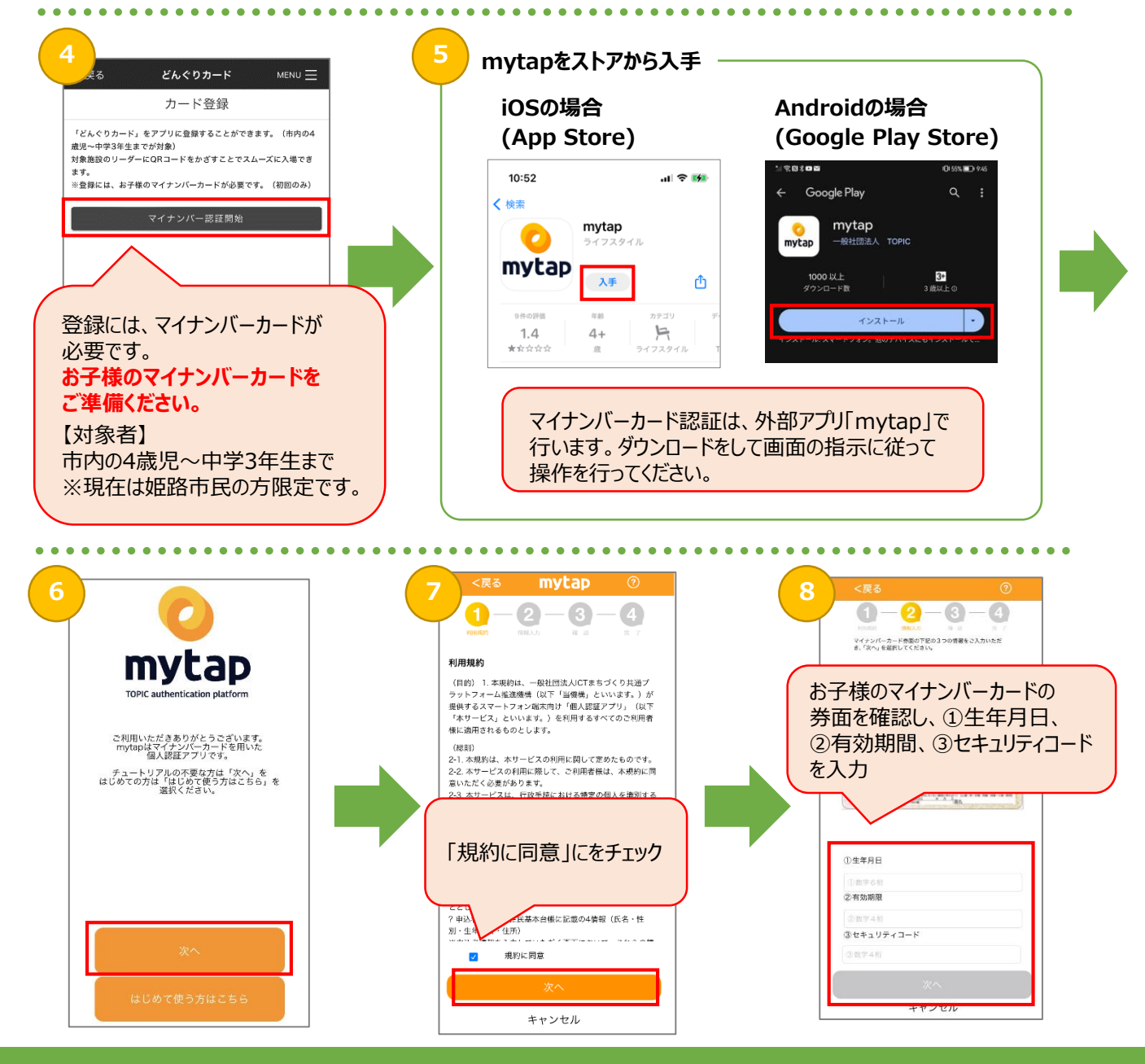

4ページ

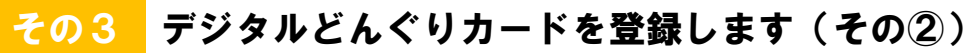

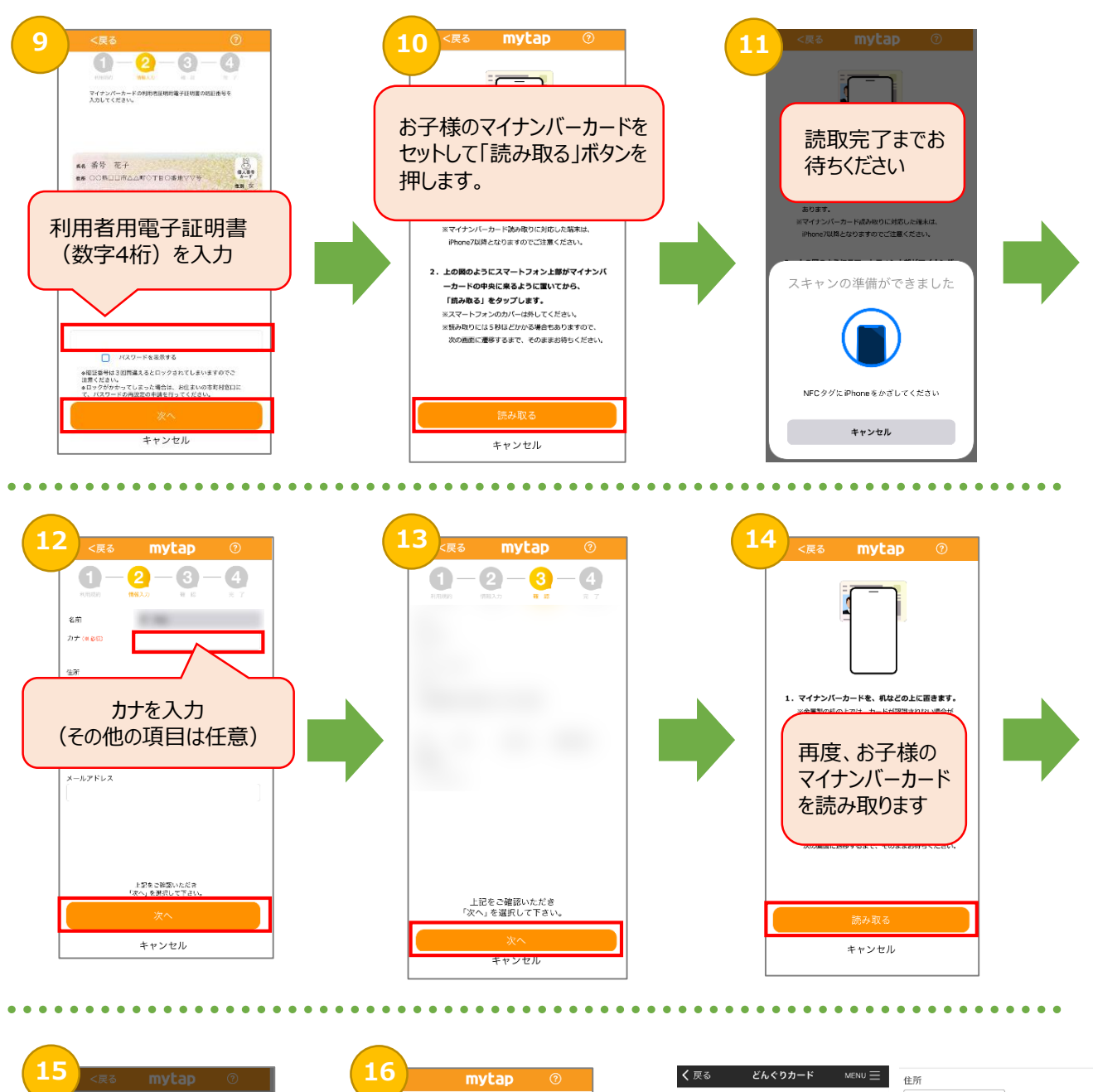

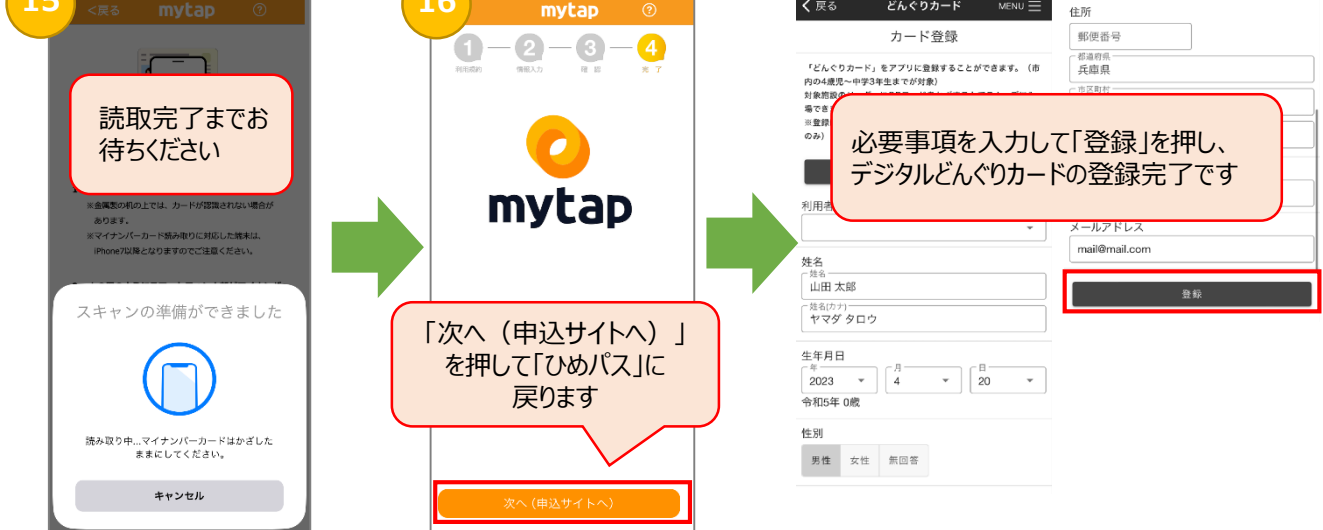

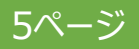